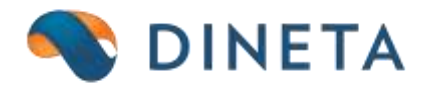

## DINETA.web naudotojo instrukcija: PayPal išrašo importas

Telefonas: +370 37 234437 Mobilus: +370 659 09039 Adresas: Kuršių g. 7, Kaunas Olimpiečių g. 1, Vilnius El. paštas: pagalba@dineta.lt Tinklalapis: www.dineta.eu DINETA.web galima importuoti Paypal išrašą pasirinkus **Atsiskaitymų** modulį, langą **Banko Importas**. Prieš importuojant išrašo failą būtina pasirinkti išrašo formatą "PayPal" (1 pav.).

| Sistema Ataskaitos                      | Registrai     | llg. turtas    | Atsargos | Pirkimai       | Pardavimai | Atsiskaitymai | Atlyginimai | DK     | VMI         | Atsijungti   |             |         |
|-----------------------------------------|---------------|----------------|----------|----------------|------------|---------------|-------------|--------|-------------|--------------|-------------|---------|
| Importuoti Patikrinti                   | i Peržiūrėti  | i              |          |                |            | Duomenų imp   | portas      |        |             |              | U           | ždaryti |
| Pagrindinis Nustatyn                    | nai           |                |          |                |            |               |             |        |             |              |             |         |
| Neradus partnerio                       | Importuoti be | partnerių 🔹    | 📃 Ieško  | ti partnerio a | aprašyme   |               |             |        | Peržiūroje  | rodyti Stulp | . pavadinin | nus 🔻   |
| Importuoti valiutą                      |               |                |          |                |            |               |             |        | Išrašo forr | matas PayP   | al          | •       |
| Importuoti operacijas                   | Visas 🔻       |                |          |                |            |               |             |        | Asmens ko   | odas lietu   | ⁄iškas ▼    |         |
| Laikotarpis nuo                         | 2014-01-01    | iki 2016-01-02 |          |                |            |               |             |        |             |              |             |         |
| Failas                                  | Choose File   | PayPal_report. | csv      |                |            |               |             |        |             |              |             |         |
| Naujas Redaguoti Kopijuoti Trinti       |               |                |          |                |            |               |             |        |             |              |             |         |
| Laukas Salyo                            | ja 🛛          | Reikšmė        |          |                |            |               | Tipas       | Bankas |             |              | Operacija   | Ļ       |
| 2  lygu                                 | 1             | KOM            |          |                |            |               | 1           |        |             | 1            |             |         |
| 2 1 1 1 1 1 1 1 1 1 1 1 1 1 1 1 1 1 1 1 | 1             | KOMPAV         |          |                |            |               | 11          |        |             |              |             |         |

## 1 pav. PayPal išrašo importas

Paypal išrašo pavyzdys (2 pav.).

| 2   | Date, Time, Time Zone, Name, Type, Status, Currency, Amount, Receipt ID, Balance,                                                |
|-----|----------------------------------------------------------------------------------------------------|
| 2   | "10/22/2014","23:40:34","PDT","PayFal","FayFal card confirmation refund","Completed","EUR","1.50","","1.50",                     |
| 1   | "9/22/2014", "10:50:08", "PDT", "Amstrade Ltd", "Express Checkout Payment Sent", "Completed", "AUD", "-6.36", "", "0.00",        |
| 14  | "8/13/2014", "06:53:09", "PDT", "Richmond Ltd", "Express Checkout Payment Bent", "Completed", "GBP", "-0.99", "", "0.00",        |
| 5   | "7/20/2014","11:01:17","PDT","Ferrum Ltd", "Mobile Express Checkout Payment Sent", "Completed", "USD", "-54.55", "", "0.00",     |
| 1.6 | "7/4/2014","14:35:08","PDT","Signum Ltd", "Mobile Express Checkout Payment Sent", "Completed", "USD", "-6.59", "", "0.00",       |
| -7  | "7/4/2014", "14:11:20", "PDT", "Impro Cars Ltd", "Mobile Express Checkout Payment Sent", "Completed", "GBD", "-4.98", "", "0.00" |

Paspaudus mygtuką "Peržiūrėti" išrašo informacija pateikiama peržiūros režimu (3 pav.).

| 1.1.90           | مە ل                                                                                                    | all the        |          | A    |                 |      |            |            |                       |                                                                | - Marcel                                                   |                               |                                 |                                               |                |
|------------------|----------------------------------------------------------------------------------------------------|----------------|----------|------|-----------------|------|------------|------------|-----------------------|----------------------------------------------------------------|------------------------------------------------------------|-------------------------------|---------------------------------|-----------------------------------------------|----------------|
|                  |                                                                                                    |                |          | _    |                 |      |            | Banko Hir  | ašo peržtūra          |                                                                |                                                            |                               |                                 |                                               |                |
| Kilades<br>Spain | Date Laik                                                                                                    | an 811         | Pasad    |      | Registracijas N | . Ad | becac Mie  | stas Kita  | 13F Pacadisinas       | Norsein<br>uolas /<br>Registracijus Adrecas Minitas Infi<br>Re | Krodito<br>jatzipos<br>jadzkoya (IBAN) Valiata             | Ukotto<br>dienati<br>proditio | Ukotta<br>dianos<br>i polosigai |                                               |                |
| Edutes<br>Lipso  | Operantjen<br>/ Ralause<br>tipes                                                                                                    | () of a        | Laikan   | Sure | filvivalieitas  | c/10 | Drig. sume | Orig. vali | eta Operacijos dok. I | n, Operacijos eliste<br>(destlikatores)                        | Klurda kodas<br>gavēja<br>informacijaija<br>informacijaija | Mokepe                        | ran panlantin                   | RIC Koodko jatangan pasakkumuni Sapikaihan Ne | Pasadicina     |
|                  | Psyllal sid.<br>confirmation<br>refund                                                                                                    | 3834-<br>3942  | 249      | 45   | j.              | 6    | 19         | £.#        |                       | 2114022234049494945588.8                                       |                                                            | PayPal o                      | and conferention (which the     |                                               | Dec Pol        |
|                  | Depain<br>Checkad<br>Reprint<br>Set                                                                                                    | 2014<br>(P-12  | 10.000   | 636  | : 0             | < 3  | 636        | ĸø         |                       | 2045235004+mult3504d                                           |                                                            | Epw                           | Deckout Payment Sent            |                                               | Arethebild     |
|                  | Expense<br>Checksuit<br>Represent<br>Land                                                                                                    | 2814<br>0913   | 915309   | 1.77 | ( - 3           | 5    | 679        | 09         |                       | 21)400300398ctword3d09989                                      |                                                            | Darrent                       | Ownout Represe Sent             |                                               | Richmond Chi   |
|                  | Robie<br>Expres<br>Clashad<br>Reynett<br>Sett                                                                                                    | 214<br>21-22   | 154537   | 904  |                 | ŧ :  |            | au         |                       | IN ATTACK (Personal March 1995)                                |                                                            | noix e                        | opens. Classical Asymptot       | -                                             | Pervicial      |
|                  | Notiv<br>Expensi<br>Checkotz<br>Express<br>Express | 281#-<br>(2194 | *TB      | 6.09 | 8               | ŝ    | 4.57       | υπρ        |                       | 214/7404800guni268000                                          |                                                            | Hoble D                       | ipee Checkout Payment           | ber .                                         | SprenLid       |
|                  | Noble<br>Expres<br>Chaitsuit<br>Fayment<br>Sent                                                                                                    | 20.0<br>57-04  | 94.13.00 | 4.90 | ä               | ŧ    | 4.00       | iar        |                       | II) CTORES AND AND AND AND AND AND AND AND AND AND             | ¢                                                          | Films B                       | ures Checkout Payment           | -                                             | Trapit Care LA |

3 pav. PayPal išrašo importo peržiūra

Operacijos statusas "Esantis" identifikuoja, jog ši

Paspaudus mygtuką "Patikrinti" išrašo informacija pateikiama patikrinimo režimu (4 pav.).

|                                           |                                                                                    |        |                |                                | operacija j       | jau yra ir | mportuota į | program        | ą.                       |  |  |  |
|-------------------------------------------|------------------------------------------------------------------------------------|--------|----------------|--------------------------------|-------------------|------------|-------------|----------------|--------------------------|--|--|--|
| PDF                                       | Spausdinti                                                                         | Siųsti |                |                                |                   |            |             |                | Uždaryti                 |  |  |  |
| UAB "Dineta"                              |                                                                                    |        |                | Banko išrašo im                | portas (patikrini | mas)       |             |                |                          |  |  |  |
| Rasta skirting                            | ų valiutų: 4                                                                       |        |                |                                |                   |            |             |                |                          |  |  |  |
|                                           |                                                                                    |        |                | Importuoja                     | ma valiuta: EUR   |            |             |                |                          |  |  |  |
| Importuota: 0<br>Esantys: 1<br>Klaidos: 0 |                                                                                    |        |                |                                |                   |            |             |                |                          |  |  |  |
| Laikotarpis: 2014                         | 4-10-22 - 2014-10-22                                                               |        |                |                                |                   |            |             |                | Atspausdinta: 2016-12-29 |  |  |  |
| Data                                      | Blanko nr.                                                                         |        | Op. Partner    | is Aprašymas                   |                   |            | Valiuta     | Suma Tipas     | Statusas                 |  |  |  |
| 2014-10-22                                |                                                                                    |        | G PayPal       | PayPal card confirm            | ation refund      |            | EUR         | 1.50           | Esantis                  |  |  |  |
| Importuota: 1<br>Esantys: 0<br>Klaidos: 0 | Importuojama valiuta: AUD<br>Importuojama valiuta: AUD<br>Esantys: 0<br>Klaidos: 0 |        |                |                                |                   |            |             |                |                          |  |  |  |
| Laikotarpis: 2014                         | 4-09-22 - 2014-09-22                                                               |        |                |                                |                   |            |             |                | Atspausdinta: 2016-12-29 |  |  |  |
| Data                                      | Blanko nr.                                                                         | Op.    | Partneris      | Aprašymas                      |                   | Valiuta    | Suma Tipas  | Statusas       |                          |  |  |  |
| 2014-09-22                                |                                                                                    | м      | Amstrade Ltd   | Express Checkout Payment       | Sent              | AUD        | 6.36        | Importuotas (b | e partnerio)             |  |  |  |
| Importuota: 2                             |                                                                                    |        |                | Importuoja                     | ma valiuta: GBP   |            |             |                |                          |  |  |  |
| Esantys: 0                                |                                                                                    |        |                |                                |                   |            |             |                |                          |  |  |  |
| Klaidos: 0                                |                                                                                    |        |                |                                |                   |            |             |                |                          |  |  |  |
| Laikotarpis: 2014                         | 4-08-13 - 2014-07-04                                                               |        |                |                                |                   |            |             |                | Atspausdinta: 2016-12-29 |  |  |  |
| Data                                      | Blanko nr.                                                                         | Op.    | Partneris      | Aprašymas                      |                   | Valiuta    | Suma Tipas  | Statusas       |                          |  |  |  |
| 2014-08-13                                |                                                                                    | м      | Richmond Ltd   | Express Checkout Payment Se    | ent               | GBP        | 0.99        | Importuotas    | (be partnerio)           |  |  |  |
| 2014-07-04                                |                                                                                    | м      | Impro Cars Ltd | Mobile Express Checkout Payr   | nent Sent         | GBP        | 4.98        | Importuotas    | (be partnerio)           |  |  |  |
| Importuojama valiuta: USD                 |                                                                                    |        |                |                                |                   |            |             |                |                          |  |  |  |
| Importuota: 2<br>Econduc: 0               |                                                                                    |        |                |                                |                   |            |             |                |                          |  |  |  |
| Klaidos: 0                                |                                                                                    |        |                |                                |                   |            |             |                |                          |  |  |  |
| Laikotamis: 2014                          | 4-07-20 - 2014-07-04                                                               |        |                |                                |                   |            |             |                | Atsnausdinta: 2016-12-29 |  |  |  |
| Data                                      | Blanko nr.                                                                         | Op.    | Partneris      | Aprašymas                      |                   | Valiuta    | Suma Tipas  | Statusas       |                          |  |  |  |
| 2014-07-20                                |                                                                                    | м      | Ferrum Ltd     | Mobile Express Checkout Paymen | t Sent            | USD        | 54.55       | Importuotas (  | be partnerio)            |  |  |  |
| 2014-07-04                                |                                                                                    | М      | Signum Ltd     | Mobile Express Checkout Paymen | t Sent            | USD        | 6.59        | Importuotas (  | be partnerio)            |  |  |  |

4 pav. PayPal išrašo tikrinimas

Paspaudus mygtuką "**Importuoti**" operacijos yra importuojamos atitinkamai į pinigų mokėjimus ir gavimus. Programa neleidžia importuoti tos pačios operacijos antrą kartą.